## Tax and Revenue Administration (TRA) Fuel Tax

## October 1, 2022 Online Inventory Declaration Instruction Guide

Last updated: September 26, 2022

NOTE: This Instruction Guide is intended to provide assistance when completing the October 1, 2022 Fuel Tax Online Inventory Declaration. Every effort has been made to ensure the contents are accurate. However, if a discrepancy should occur in interpretation between this Instruction Guide and governing legislation, the legislation takes precedence.

# October 1, 2022 Fuel Tax Online Inventory Declaration Instruction Guide

Fuel sellers who hold inventories of clear gasoline and clear diesel are required to complete the Fuel Tax Online Inventory Declaration by October 31, 2022. Inventories of clear gasoline (including ethanol blended gasoline) and clear diesel (including blended diesel) held as of 12:01 a.m. on October 1, 2022 are subject to a tax rate of 4.5 cents per litre.

For further information, see Special Notice Vol. 1 No. 45 - Collection of Alberta Fuel Tax.

## Index

- Who can complete the Inventory Declaration?
- When is the Inventory Declaration due?
- Eligible fuels
- <u>Completing the Inventory Declaration</u>
  - Page 1 Have you previously submitted an October 1, 2022 Inventory Declaration?
  - Page 2 Business information
  - Page 3 Inventory information
  - o Page 4 Physical address information
  - Page 5 Review
  - Page 6 Confirmation
- <u>Contact information and useful links</u>

#### TAX AND REVENUE ADMINISTRATION 9811 - 109 STREET, EDMONTON AB T5K 2L5

- Email: <u>tra.revenue@gov.ab.ca</u>
- Website: <u>tra.alberta.ca</u>
- Phone: 780-427-3044
- Fax: 780-427-0348

Note: for toll-free service in Alberta, call 310-0000, then enter the number.

## Who can complete the Inventory Declaration?

A person may file an October 1, 2022 Fuel Tax Online Inventory Declaration (Inventory Declaration) if:

- that person is the owner of the eligible fuel at the beginning of the day on October 1, 2022;
- the fuel is for sale or resale in Alberta; and
- the fuel was purchased or imported into Alberta without tax prior to October 1, 2022.

The individual completing and submitting the Inventory Declaration <u>must</u> be one of the following: owner, corporate director, partner of a partnership, trustee of an estate, or an individual with delegated authority (includes a third-party with consent.)

Back to Index

## When is the Inventory Declaration due?

TRA must receive the October 1, 2022 Inventory Declaration on or before October 31, 2022.

Back to Index

## Eligible fuels

The October 1, 2022 Inventory Declaration must be completed for the following fuel types:

- clear gasoline (including ethanol and ethanol blended gasoline); and
- clear diesel (including biodiesel and blended diesel);

Back to Index

## **Completing the Inventory Declaration**

- The Inventory Declaration will be available on the <u>Fuel tax Information for fuel</u> <u>sellers webpage</u> at 7 a.m. MT on October 1, 2022.
- Click on the link to the Fuel Tax Online Inventory Declaration form in Step 1.

Back to Index

# Page 1 – Have you previously submitted an October 1, 2022 Inventory Declaration? (Image 1)

• Select 'No' if this is your first time submitting an Inventory Declaration for the October 1, 2022 fuel tax rate change.

- Select 'Yes' if an October 1, 2022 Inventory Declaration has been previously submitted. Instructions on how to proceed will be indicated on the screen once 'Next' is selected.
- Select 'Next' to continue.

#### Inventory Declaration - Fuel Tax - October 01, 2022

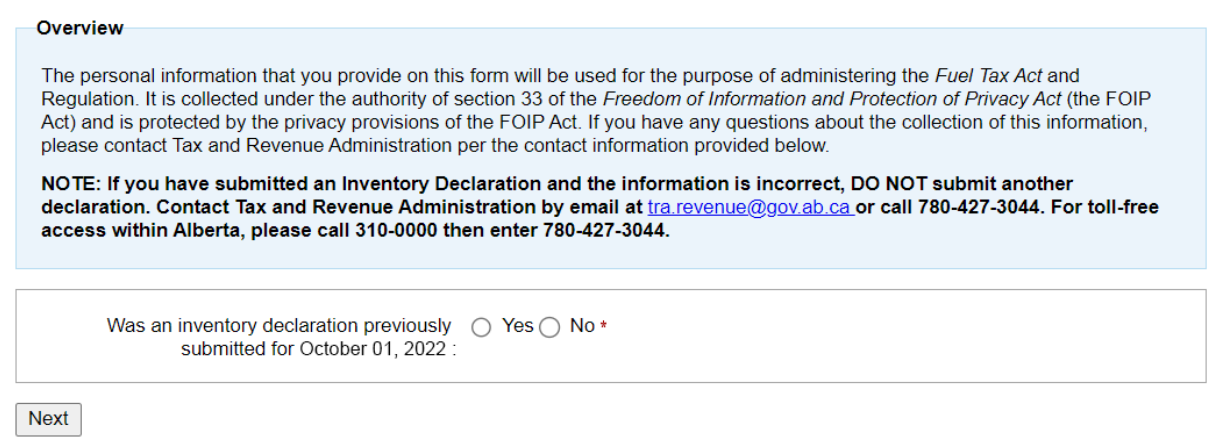

Image 1: This is how page 1 will appear on the declaration.

**Back to Index** 

## Page 2 – Business information (Image 2)

Fields noted with a red '\*' cannot be left blank.

#### **Type of Ownership**

• Select the type of ownership that applies from the drop-down menu.

#### Legal Name

- If your business is a corporation, enter the full legal name of the corporation, including any punctuation, as it appears on the certificate of incorporation. This is the registered name of the corporation and may or may not be the same as its operating name.
- If your business is a partnership, enter the partnership name.
- If you are registering as a proprietorship, enter your name as First Name Last Name

#### **Business or Operating Name**

• Enter your business or operating name if it differs from the full legal name.

#### Alberta Business Identification Number (BIN)

- If known, enter your unique nine-digit Alberta Business Identification Number (BIN), as assigned by TRA. This number will start with a '4'.
- If not known, click in the box beside 'I do not have one.'

## Alberta Corporate Account Number (CAN)

- If you represent a corporation, enter your unique nine- or 10-digit Alberta Corporate Account Number. This number is on any notice of assessment or reassessment, or statement of account issued by TRA. It also appears as the Corporate Access Number on the certificate of incorporation.
- You must enter either the Alberta Corporate Account Number (CAN) or Federal Business Number (FBN) if the type of ownership is corporation.
- If not known, click in the box beside 'I do not have one.'

## Federal Business Number (FBN)

- If you have a unique Federal Business Number (FBN) assigned by the Canada Revenue Agency, enter the first nine digits here.
- You must enter either the Alberta Corporate Account Number (CAN) or Federal Business Number (FBN) if the type of ownership is corporation.
- If not known, click in the box beside 'I do not have one.'

## Mailing Address, City/Town, Country, Province/State and Postal/Zip Code

- Enter the mailing address, city/town, country, province or state and the postal/zip code.
- Select the correct address from the drop-down menu that will populate as you type in the address.

## Certification

- Check the box beside 'I agree to the above statement.'
- Enter your first and last name.
- Enter the appropriate position of the person completing the form. Only the owner, corporate director, partner of a partnership, trustee of an estate or an individual with delegated authority is permitted to complete this form.
- Enter the email, phone number, and fax number.
- Click in the box 'I'm not a robot.'
- Select 'Next' to continue.

### Inventory Declaration - Fuel Tax - October 01, 2022

### Step 1 of 5: Business Information

| Type of Ownership: Select  Full Legal Name:  Business or Operating Name: (if different than the Full Legal Name) Alberta Business Identification Number (BIN):                                                                |  |  |  |  |
|----------------------------------------------------------------------------------------------------|--|--|--|--|
| Full Legal Name:       * i         Business or Operating Name:       *         (if different than the Full Legal Name)       *         Alberta Business Identification Number (BIN):       i                                  |  |  |  |  |
| Business or Operating Name:<br>(if different than the Full Legal Name)<br>Alberta Business Identification Number (BIN):                                                                                                    |  |  |  |  |
| Alberta Business Identification Number (BIN):                                                                                                    |  |  |  |  |
|                                                                                                    |  |  |  |  |
|                                                                                                    |  |  |  |  |
| Alberta Corporate Account Number (CAN):                                                                                                    |  |  |  |  |
| □ I do not have one                                                                                                    |  |  |  |  |
| Federal Business Number (FBN):                                                                                                    |  |  |  |  |
| □ I do not have one                                                                                                    |  |  |  |  |
| Mailing Address: *                                                                                                    |  |  |  |  |
|                                                                                                    |  |  |  |  |
| City / Town: *                                                                                                    |  |  |  |  |
| Country: Canada 🗸 🗸                                                                                                    |  |  |  |  |
| Province / State: Select                                                                                                    |  |  |  |  |
| Postal / Zip Code: *                                                                                                    |  |  |  |  |
| Certification                                                                                                    |  |  |  |  |
| I am an authorized representative of this business. I certify that, to the best of my knowledge and belief, the information contained in this declaration is true and correct and that all relevant facts have been revealed. |  |  |  |  |
| □ I agree to the above statement *                                                                                                    |  |  |  |  |
| First Name: *                                                                                                    |  |  |  |  |
| Last Name:                                                                                                    |  |  |  |  |
| Position *                                                                                                    |  |  |  |  |
| Email *                                                                                                    |  |  |  |  |
| Phone - Extension:                                                                                                    |  |  |  |  |
|                                                                                                    |  |  |  |  |
|                                                                                                    |  |  |  |  |
| l'm not a robot                                                                                                    |  |  |  |  |

Previous Next

Image 2: This is how the Business Information will appear on page 2 of the declaration.

Back to Index

## Page 3 – Inventory information (Image 3)

- From the Fuel Type drop-down menu, select the applicable fuel type.
- Enter the total number of physical locations that held inventory at 12:01 a.m. on October 1, 2022.
- Enter the total volume. Volumes are reported in litres.
- Select 'Add Fuel Type' to add a new row and repeat the previous steps until all fuel inventories in your possession have been entered.
- Once completed, select 'Next'.

Inventory Declaration - Fuel Tax - October 01, 2022 Step 2 of 5: Inventory Information

| Fuel Type 🌓 | Number of<br>Physical<br>Locations | Total Fuel Volume<br>Inventory as of 12:01 AM<br>On<br>October 01, 2022 👔 | <u>Rate</u> on<br>October 01,<br>2022 | <u>Rate</u> on<br>Sept. 30<br>2022 | Difference<br>in Rate |
|-------------|------------------------------------|---------------------------------------------------------------------------|---------------------------------------|------------------------------------|-----------------------|
| Select 🗸    |                                    |                                                                           |                                       |                                    |                       |
|             |                                    | 1                                                                         | 11                                    |                                    | 1                     |
|             |                                    |                                                                           |                                       |                                    |                       |
|             |                                    |                                                                           |                                       |                                    |                       |
|             |                                    |                                                                           |                                       |                                    |                       |
|             |                                    |                                                                           |                                       |                                    |                       |
|             |                                    |                                                                           |                                       |                                    |                       |
|             |                                    |                                                                           |                                       |                                    |                       |
|             |                                    |                                                                           |                                       |                                    |                       |
|             |                                    |                                                                           |                                       |                                    |                       |
|             |                                    |                                                                           |                                       |                                    |                       |
|             |                                    |                                                                           |                                       |                                    |                       |

Previous Next

Image 3: This is how the Inventory Information section will appear on page 3 of the declaration.

Back to Index

## Page 4 – Physical address information (Image 4)

• Enter the addresses of the 10 physical locations that represent the largest remittance amounts for this Inventory Declaration. If you have fewer than 10 physical locations,

enter the addresses of all physical locations. If you do not have a physical location, leave this page blank.

• Select 'Review' to continue.

#### Inventory Declaration - Fuel Tax - October 01, 2022

#### Step 3 of 5: Inventory Information

#### Address Information

Enter the addresses of the ten physical locations that represent the largest remittance amounts for this declaration. If you have fewer than ten physical locations, enter the addresses of all physical locations.

| S/N | Address Line 1 | Address Line 2 | City / Town | Postal<br>Code<br>(ANANAN) |
|-----|----------------|----------------|-------------|----------------------------|
| 1.  |                |                |             |                            |
| 2.  |                |                |             |                            |
| 3.  |                |                |             |                            |
| 4.  |                |                |             |                            |
| 5.  |                |                |             |                            |
| 6.  |                |                |             |                            |
| 7.  |                |                |             |                            |
| 8.  |                |                |             |                            |
| 9   |                |                |             |                            |
| 10  |                |                |             |                            |
|     |                |                |             |                            |

Previous Review

Image 4: This is how the Physical Address section will appear on page 4 of the declaration.

#### **Back to Index**

## Page 5 – Review (Image 5)

- The information entered on the previous pages will populate the Business Information, Certification, Inventory Information and Physical Address Information sections. Ensure the information is correct.
- Select 'Previous' to go back and make a correction.
- Select 'Submit' to send the Inventory Declaration to TRA.

#### Inventory Declaration - Fuel Tax - October 01, 2022 Step 4 of 5: Review

Please review the information you entered for any possible errors and submit when completed.

The Inventory Declaration can only be submitted once.

| Dualicaa information                                                   |  |
|------------------------------------------------------------------------|--|
| Type of Ownership:                                                     |  |
| Full Legal Name:                                                       |  |
| Business or Operating Name:<br>(if different than the Full Legal Name) |  |
| Alberta Business Identification Number (BIN):                          |  |
| Alberta Corporate Account Number (CAN):                                |  |
| Federal Business Number (FBN):                                         |  |
| Mailing Address:                                                       |  |
| City / Town:                                                           |  |
| Province / State:                                                      |  |
| Country:                                                               |  |
| Postal / Zip Code:                                                     |  |

-Certification-

| First Name:        |  |
|--------------------|--|
| Last Name:         |  |
| Position:          |  |
| Email:             |  |
| Phone - Extension: |  |
| Fax:               |  |
|                    |  |

| Fuel Type      | Number<br>of<br>Physical<br>Locations | Total Fuel Volume<br>Inventory as of<br>12:01 AM On<br>October 01, 2022 | Rate on<br>October 01,<br>2022 | Rate on<br>Sept. 30,<br>2022 | Difference<br>in Rate | Total |
|----------------|---------------------------------------|-------------------------------------------------------------------------|--------------------------------|------------------------------|-----------------------|-------|
|                |                                       |                                                                         |                                |                              |                       |       |
| Total Payable: |                                       |                                                                         |                                |                              |                       |       |

| S/N | Address Line 1 | Address Line 2 | City / Town | Postal<br>Code |
|-----|----------------|----------------|-------------|----------------|
| 1.  |                |                |             |                |
| 2.  |                |                |             |                |
| 3.  |                |                |             |                |
| 4.  |                |                |             |                |
| 5.  |                |                |             |                |

Previous Submit

Image 5: This is how the review page will appear.

#### Back to Index

## Page 6 – Confirmation (Image 6)

- Select 'Printer Friendly' to print a copy of the confirmation page for your records.
- A copy of the confirmation page cannot be retrieved nor recreated once your web browser session has ended.

| Step 5 of 5: Confirmation                                                                                                    |
|----------------------------------------------------------------------------------------------------|
| Confirmation Number:                                                                                                    |
| It is important to print the following summary for your records.<br>A copy of this page cannot be retrieved or recreated once your web browser session has ended.                                                                                                    |
| Printer Friendly                                                                                                    |
| Declaration Summary                                                                                                    |
| Full Legal Name:                                                                                                    |
| Inventory Account Number:                                                                                                    |
| Remittance Code:                                                                                                    |
| Period End:                                                                                                    |
| Please note that payment is due by October 31, 2022.                                                                                                    |
| Payment by Electronic Payment (Government Tax Payment and Filing Service)                                                                                                    |
| If you currently have online business banking through your financial institution, you may have access to this service. Please click here for a list of financial institutions offering electronic parment.                                                                                                    |
| Please use the following information when paying using the Government Tax Payment and Filing Service:                                                                                                    |
| Inventory Account Number:                                                                                                    |
| Period End: 2022/10/01                                                                                                    |
| Payment by Cheque                                                                                                    |
| If paying by cheque, please print the Payment Slip and include it with a cheque made payable to the GOVERNMENT OF ALBERTA.<br>All payments must be in CANADIAN FUNDS.                                                                                                    |
| Please write the following information on the cheque:                                                                                                    |
| Inventory Account Number:                                                                                                    |
| Period End: 2022/10/01                                                                                                    |
| Payment may be mailed or delivered to:                                                                                                    |
| Tax and Revenue Administration<br>Alberta Treasury Board and Finance<br>9811 - 109 Street<br>Edmonto JB T5K 21 5                                                                                                    |
| Print Payment Slip                                                                                                    |
|                                                                                                    |
| Business Information                                                                                                    |
| Type of Ownership:                                                                                                    |
| Full Legal Name:                                                                                                    |
| Business or Operating Name:                                                                                                    |
| (If different than the Full Legal Name)                                                                                                    |
| Alberta Comorate Account Number (CAN):                                                                                                    |
| Federal Business Number (FBN):                                                                                                    |
| Mailing Address:                                                                                                    |
|                                                                                                    |
| City / Town:                                                                                                    |
| City / Town:<br>Province / State:                                                                                                    |
| City / Town:<br>Province / State:<br>Country:                                                                                                    |
| City / Town:<br>Province / State:<br>Country:<br>Postal / Zip Code:                                                                                                    |
| City / Town:<br>Province / State:<br>Country:<br>Postal / Zip Code:<br>Certification                                                                                                    |
| City / Town:<br>Province / State:<br>Country:<br>Postal / Zip Code:<br>Certification<br>First Name:                                                                                                    |
| City / Town:<br>Province / State:<br>Country:<br>Postal / Zip Code:<br>Certification<br>First Name:<br>Last Name:                                                                                                    |
| City / Town:<br>Province / State:<br>Country:<br>Postal / Zip Code:<br>Certification<br>First Name:<br>Last Name:<br>Position:                                                                                                    |
| City / Town:<br>Province / State:<br>Country:<br>Postal / Zip Code:<br>Certification<br>First Name:<br>Last Name:<br>Position:<br>Email:                                                                                                    |
| City / Town:<br>Province / State:<br>Country:<br>Postal / Zip Code:<br>Certification<br>First Name:<br>Last Name:<br>Position:<br>Email:<br>Phone - Extension:                                                                                                    |
| City / Town:<br>Province / State:<br>Country:<br>Postal / Zip Code:<br>Certification<br>First Name:<br>Last Name:<br>Position:<br>Email:<br>Phone - Extension:<br>Fax:                                                                                                    |
| City / Town:<br>Province / State:<br>Country:<br>Postal / Zip Code:<br>Certification<br>First Name:<br>Last Name:<br>Position:<br>Email:<br>Phone - Extension:<br>Fax:<br>Number Total Fuel Volume Data as Data as                                                                                                    |
| City / Town:<br>Province / State:<br>Country:<br>Postal / Zip Code:<br>Certification<br>First Name:<br>Last Name:<br>Last Name:<br>Position:<br>Email:<br>Phone - Extension:<br>Fax:<br>Fuel Type<br>Number<br>Fuel Type<br>Total Total Fuel Volume<br>Physical<br>Total MM On<br>October 01, Rate on<br>Other Fuel Type<br>Total                                                                                                    |
| City / Town:         Province / State:         Country:         Country:         Postal / Zip Code:         Certification         First Name:         Last Name:         Last Name:         Position:         Email:         Phone - Extension:         Fax:         Total Fuel Volume         Prevent Total Fuel Volume         Prevent Total Prevent Total                                                                                                    |
| City / Town:         Province / State:         Country:         Postal / Zip Code:         Certification         First Name:         Last Name:         Postal / Zip Code:         Certification         First Name:         Last Name:         Position:         Email:         Phone - Extension:         Fax:         Total Fuel Volume         Number of physical         Phone - Extension:         Fax:         Total Fuel Volume         Phone - In Morn October 01, 2022         Difference in Rate on October 01, 2022         Difference in Rate on October 01, 2022         October 01, 2022         2022         Difference in Rate on October 01, 2022                                                                                                    |
| City / Town:         Province / State:         Country:         Postal / Zip Code:         Certification         First Name:         Last Name:         Postal / Zip Code:         Certification         First Name:         Last Name:         Position:         Email:         Phone - Extension:         Fax:         Total Fuel Volume         Number of all Fuel Volume         Phone - Extension:         Fax:         Total Fuel Volume         Phone - Extension:         Fax:         Total Fuel Volume         Physical / Zip / AM On October 01, 2022         October 01, 2022         October 01, 2022         October 01, 2022         Total Payable:                                                                                                    |
| City / Town:         Province / State:         Country:         Country:         Postal / Zip Code:         Certification         First Name:         Last Name:         Position:         Email:         Phone - Extension:         Fax:         Total Fuel Volume         Rate on<br>Physical<br>Locations       Rate on<br>12:01 AM On<br>October 01, 2022       Difference<br>In Rate       Total         Total         Total Fuel Volume         Rate on<br>Physical<br>Locations       Rate on<br>2022       Difference<br>In Rate       Total         SiN       Address Line 1       Address Line 2       City / Town       Postal                                                                                                    |
| City / Town:         Province / State:         Country:         Postal / Zip Code:         Certification         First Name:         Last Name:         Last Name:         Postal / Zip Code:         Certification         First Name:         Last Name:         Postal:         Phone - Extension:         Fax:         Total Fuel Volume         Rate on<br>October 01, 2022       Difference<br>in Rate       Total         Total         Let Type       Number<br>of<br>Physical<br>Locations       Rate on<br>October 01, 2022       Difference<br>in Rate       Total         S/N       Address Line 1       Address Line 2       City / Town       Postal<br>Code                                                                                                    |
| City / Town:         Province / State:         Country:         Postal / Zip Code:         Certification         First Name:         Last Name:         Postal / Zip Code:         Certification         First Name:         Last Name:         Position:         Email:         Phone - Extension:         Fax:         Total Fuel Volume         Number of of physical Locations         October 01, 2022         Difference in Rate on October 01, 2022         Total Payable:         Total Payable:                                                                                                    |
| City / Town:         Province / State:         Country:         Postal / Zip Code:         Certification         First Name:         Last Name:         Last Name:         Postal / Zip Code:         Certification         First Name:         Last Name:         Postion:         Email:         Phone - Extension:         Fax:         Total Fuel Volume<br>of<br>Physical<br>Locations         Total Fuel Volume<br>Physical<br>Locations         October 01, 2022         Difference<br>in Rate on<br>October 01, 2022         Total         Total         Sin Address Line 1       Address Line 2       City / Town       Postal<br>Code         1       Image: City / Town       Postal<br>Code         Image: City / Town         Sin Address Line 1       Address Line 2       City / Town       Postal<br>Code         Image: City / Town                                                                                                    |
| City / Town:         Province / State:         Country:         Postal / Zip Code:         Certification         First Name:         Last Name:         Postal / Zip Code:         Certification         First Name:         Last Name:         Postal:         Postal:         Postal:         Postal Fuel Volume         Rate on<br>Physical       October 01, 2022         Postal Fuel Volume         Prove of<br>Physical       Total Fuel Volume         Fuel Type       Number<br>Physical       Total Payable         Total Payable:         SN       Address Line 1       Address Line 2       City / Town       Postal<br>Code         1       Image: City / Town       Postal<br>Code         3       Image: City / Town       Postal<br>Code         Image: City / Town       Postal<br>Code                                                                                                    |
| City / Town:         Province / State:         Country:         Postal / Zip Code:         Certification         First Name:         Last Name:         Postal / Zip Code:         Certification         First Name:         Last Name:         Postal:         Postal:         Postal Fuel Volume         Rate on<br>Physical       Difference       Total         Total Fuel Volume       Rate on<br>12:01 AM On<br>October 01, 2022       Difference       Total         Total Fuel Volume         Fuel Type       Number<br>Physical<br>Locations       October 01, 2022       Difference<br>2022       Total       Total         SIN       Address Line 1       Address Line 2       City / Town       Postal<br>Code       Code         1       Image: Single Single Singl |

Image 6: This is how the Confirmation page will appear.

Back to Index

## Contact information and useful links

| Contact TRA:                        | Email: tra.revenue@gov.ab.ca                      |
|-------------------------------------|---------------------------------------------------|
| Visit our website:                  | alberta.ca/fuel-tax-information-fuel-sellers.aspx |
| Subscribe to receive email updates: | tra.alberta.ca/subscribe.html                     |
| TRA Client Self-Service (TRACS):    | tra.alberta.ca/tracs                              |